# シングル サインオンとキャプティブ ポータル認 証(On-Box Management)用に ASDM と Active Directory を設定する

### 内容

概要 前提条件 要件 使用するコンポーネント 背景説明 設定 手順1:シングルサインオン用に Firepower ユーザ エージェントを設定する。 手順2: Firepower モジュール(ASDM)をユーザ エージェントと統合する。 手順3: Firepower を Active Directory と統合する。 手順 3.1: レルムを作成する。 手順 3.2: ディレクトリ サーバの IP アドレスとホスト名を追加する。 <u>手順 3.3:レルムの設定を変更する。</u> 手順 3.4: ユーザ データベースをダウンロードする。 ステップ4:アイデンティティポリシーを設定する。 ステップ 5: アクセス コントロール ポリシーを設定する。 手順 6: アクセス コントロール ポリシーを展開する。 手順7: 確認 Firepower モジュールとユーザ エージェント間の接続(パッシブ認証) FMC と Active Directory 間の接続 ASA とエンド システム間の接続(アクティブ認証) ポリシーの設定とポリシーの展開 トラブルシュート 関連情報

## 概要

このドキュメントでは、ASDM(Adaptive Security Device Manager)を使用して Firepower モジ ュールにキャプティブ ポータル認証(アクティブ認証)とシングルサインオン(パッシブ認証 )を設定する方法を説明します。

## 前提条件

### 要件

次の項目に関する知識があることが推奨されます。

- ASA (適応型セキュリティ アプライアンス)ファイアウォールと ASDM の知識
- FirePOWER モジュールの知識
- Light Weight Directory Service (LDAP)
- Firepower ユーザ エージェント

#### 使用するコンポーネント

このドキュメントの情報は、次のソフトウェアとハードウェアのバージョンに基づいています。

- ソフトウェア バージョン 5.4.1 以降を実行する ASA FirePOWER モジュール(ASA 5506X/5506H-X/5506W-X、ASA 5508-X、ASA 5516-X)。
- ソフトウェア バージョン 6.0.0 以降を実行する ASA FirePOWER モジュール(ASA 5515-X、ASA 5525-X、ASA 5545-X、ASA 5555-X)。

このドキュメントの情報は、特定のラボ環境にあるデバイスに基づいて作成されました。このド キュメントで使用するすべてのデバイスは、初期(デフォルト)設定の状態から起動しています 。対象のネットワークが実稼働中である場合には、どのようなコマンドについても、その潜在的 な影響について確実に理解しておく必要があります。

### 背景説明

キャプティブ ポータル認証またはアクティブ認証では、ログイン ページが表示され、ホストがイ ンターネットにアクセスするためにユーザ クレデンシャルが必要になります。

シングルサインオンまたはパッシブ認証では、ユーザ クレデンシャルを複数回入力する必要のな い、ネットワーク リソースやインターネット アクセスのためのシームレスな認証をユーザに提供 します。シングルサインオン認証は、Firepower ユーザ エージェントまたは NTLM ブラウザ認証 のいずれかによって実現できます。

注:キャプティブポータル認証、ASAはルーテッドモードである必要があります。

注: キャプティブ ポータル コマンドは、ASA バージョン 9.5(2) 以降で使用できます。

### 設定

#### 手順1:シングルサインオン用に Firepower ユーザ エージェントを設定する。

次の記事では、Windows マシンで Firepower ユーザ エージェントを設定する方法について説明 します。

Sourcefire ユーザ エージェントのインストールとアンインストール

### ステップ2: Firepowerモジュール(ASDM)をユーザエージェントと統合します。

ASDM にログインし、[Configuration] > [ASA FirePOWER Configuration] > [Integration] > [Identity Sources] に移動して、[User Agent] オプションをクリックします。[User Agent] オプションをク リックした後、ユーザ エージェント システムの IP アドレスを設定します。次の図のように、 [Add] をクリックします。

| O O ASA FirePOWER Configurat | © © © Configuration > ASA FirePOWER Configuration > Integration > Identity Sources |                   |                                                                                                    |           |                                 |  |
|------------------------------|------------------------------------------------------------------------------------|-------------------|----------------------------------------------------------------------------------------------------|-----------|---------------------------------|--|
| ▶ 🗐 Policies                 |                                                                                    |                   |                                                                                                    |           |                                 |  |
| 🕨 🔜 Device Management        | Cisco CSI Realms                                                                   | Identity Sources  | Remote Management                                                                                                    | eStreamer |                                 |  |
| 🕨 🧒 Object Management        |                                                                                    | ruentty bources   | Remote Hundgement                                                                                                    | cotreamer |                                 |  |
| Local                        |                                                                                    |                   |                                                                                                    |           | You have unsaved changes Cancel |  |
| ன System Information         |                                                                                    |                   |                                                                                                    |           |                                 |  |
| 📑 Updates                    |                                                                                    |                   |                                                                                                    |           |                                 |  |
| 🔡 Licenses                   | Identity Sources                                                                   |                   |                                                                                                    |           |                                 |  |
| 🔻 🧰 Tools                    | Service Type                                                                       | None              | Identity Services Engine                                                                                                    |           |                                 |  |
| 🗑 Backup Restore             |                                                                                    |                   | Additional of the second second secon |           |                                 |  |
| Scheduling                   |                                                                                    |                   |                                                                                                    |           | New Agent                       |  |
| 🕼 Import Export              | Host Name/IP Address                                                               | User Agent        |                                                                                                    |           | ? X                             |  |
| P Troubleshooting            |                                                                                    | ober Agent        |                                                                                                    |           |                                 |  |
| 🔻 🍡 Integration              |                                                                                    |                   |                                                                                                    |           |                                 |  |
| Cisco CSI                    |                                                                                    | Host Name/IP Addr | ess 192.168.10.11                                                                                                    |           |                                 |  |
| la Realms                    |                                                                                    |                   |                                                                                                    |           |                                 |  |
| 🏖 Identity Sources           |                                                                                    |                   | _                                                                                                    |           |                                 |  |
| 🔯 Remote Management          |                                                                                    |                   |                                                                                                    | Add Cano  | el                              |  |
| 📝 eStreamer                  |                                                                                    |                   |                                                                                                    |           |                                 |  |

[Save] ボタンをクリックして、変更を保存します。

### 手順3: Firepower を Active Directory と統合する。

手順 3.1: レルムを作成する。

ASDM にログインし、[Configuration] > [ASA FirePOWER Configuration] > [Integration] > [Realms] **に移動します。**[Add a New Realm] をクリックします。

名前と説明:レルムを一意に識別するための名前と説明を指定します。

タイプ: AD

ADプライマリドメイン: Active Directoryのドメイン名(NETBIOS名)。

Directory Username: <username>を指定します。

[Directory Password]: <パスワード> を指定します。

ベースDN:システムがLDAPデータベース内で検索を開始するドメインまたは特定のOU DN。

[Group DN]: グループの DN を指定します。

[Group Attribute]:ドロップダウン リストからオプションの [Member] を指定します。

| ○ ○ O ASA FirePOWER Configurat | 6 | 0 0 0 <u>Config</u> | uration > A | SA Fir  | rePOWER Co    | onfiguratio   | n > Integration    | > <u>Re</u> | alms               |             |     |                 |                |           |
|--------------------------------|---|---------------------|-------------|---------|---------------|---------------|--------------------|-------------|--------------------|-------------|-----|-----------------|----------------|-----------|
| Policies                       |   |                     |             |         |               |               |                    |             |                    |             |     |                 |                |           |
| 🕨 📕 Device Management          |   | Cisco CST           | Realms      | Ide     | antity Source | es Rem        | ote Managemer      | .+          | eStreamer          |             |     |                 |                |           |
| 🕨 🧑 Object Management          |   | CISCO COI           | Realins     | Iuc     | antity bound  |               | ote Hundgemen      |             | cotreamer          |             | _   | 2.5 -           |                |           |
| Local                          |   |                     |             |         |               |               |                    |             |                    |             |     | Compare         | e realms 🛛 😳 f | lew realm |
| System Information             |   | Name                |             |         | Descriptio    | n             | Type               | Bas         | e DN               | Group DN    |     | Group Attribute | State          |           |
| 🛒 Updates                      |   |                     | _           |         | Description   |               | 1700               | Dus         |                    | Group Div   |     | Group Attribute |                |           |
| Licenses                       |   |                     | Add New     | v Rea   | alm           |               |                    |             |                    |             | ? × |                 |                |           |
| 🔻 🧰 Tools                      |   |                     |             |         |               |               |                    |             |                    |             |     |                 |                |           |
| Backup Restore                 |   |                     | Name *      |         |               | servertest    |                    |             |                    |             |     |                 |                |           |
| Scheduling                     |   |                     |             |         |               |               |                    | _           |                    |             |     |                 |                |           |
| 🕼 Import Export                |   |                     | Descripti   | ion     |               |               |                    |             |                    |             |     |                 |                |           |
| Troubleshooting                |   |                     | Type *      |         |               | AD            |                    | ~           |                    |             |     |                 |                |           |
| 🔻 🍡 Integration                |   |                     | AD Prim     | arv Do  | main *        | convertest c  | 07                 |             | ex: domain.com     |             |     |                 |                |           |
| Cisco CSI                      |   |                     | AD THIN     | ury 00  | in an a       | server test.c | UIII               |             | ex. domain.com     |             |     |                 |                |           |
| 🌡 Realms                       |   |                     | Directory   | y Useri | name *        | servertest\a  | ıdmin              |             | ex: user@domain    |             |     |                 |                |           |
| ldentity Sources               |   |                     | Directory   | v Passi | word *        |               |                    |             |                    |             |     |                 |                |           |
| Remote Management              |   |                     |             |         |               |               |                    |             |                    |             |     |                 |                |           |
| 📝 eStreamer                    |   |                     | Base DN     | *       |               | dc=serverte   | st,dc=com          |             | ex: ou=user,dc=cis | co,dc=com   |     |                 |                |           |
|                                |   |                     | Group D     | N *     |               | cn=TAC,ou=    | =Security-Team,dc= | -serv       | ex: ou=group,dc=c  | isco,dc=com |     |                 |                |           |
|                                |   |                     | Group At    | ttribut | e             | Member        |                    | ~           |                    |             |     |                 |                |           |
|                                |   |                     | * Requir    | ed Fie  | Id            |               |                    |             |                    |             |     |                 |                |           |
|                                |   |                     |             |         |               |               |                    |             | ОК                 | Cance       | :I  |                 |                |           |

[OK] をクリックして、構成を保存します。

次の記事は、ベース DN およびグループ DN の値を決めるのに役立ちます。

<u>Active Directory LDAP オブジェクトの属性の特定</u>

手順 3.2: ディレクトリ サーバの IP アドレスとホスト名を追加する。

AD サーバの IP またはホスト名を指定するには、[Add directory] をクリックします。

ホスト名/IPアドレス: ADサーバのIPアドレス/ホスト名を設定します。

[Port]: Active Directory の LDAP ポート番号 (デフォルトは 389) を指定します。

暗号化/SSL証明書:(オプション)FMCとADサーバ間の接続を暗号化するには、次の記事を参照 してください。

#### <u>「SSL/TLS 経由で Microsoft AD 認証を行うための FireSIGHT システム上の認証オブジェクトの</u> <u>検証」</u>

| ○ ○ ○ ASA FirePOWER Configurat | - 0 0 0 <u>Confi</u> | guration > ASA Fir  | ePOWER Configuration > Integ | ration > <u>Realms</u> |            |
|--------------------------------|----------------------|---------------------|------------------------------|------------------------|------------|
| ► 🗐 Policies                   |                      |                     |                              |                        |            |
| 🕨 📕 Device Management          | serverte             | est                 |                              |                        |            |
| 🕨 🧑 Object Management          | Enter a descrip      | ation               |                              |                        |            |
| ► 🏠 Local                      | Enter a descrip      | Stion               |                              |                        |            |
| ன System Information           | r                    |                     |                              |                        |            |
| 📑 Updates                      | Directory            | Realm Configuration | n User Download              |                        |            |
| 🔡 Licenses                     |                      |                     |                              |                        |            |
| 🔻 💼 Tools                      |                      |                     |                              |                        |            |
| 🗑 Backup Restore               | URL (Hostnan         | me/IP Address and P | ort)                         |                        | Encryption |
| Scheduling                     |                      | Add directory       |                              | 2 ×                    |            |
| 🕼 Import Export                |                      | Add directory       |                              |                        |            |
| Troubleshooting                |                      | Hostname / IP       | 192 168 10 11                |                        |            |
| 🔻 🍡 Integration                |                      | Address             | 152.100.10.11                |                        |            |
| Cisco CSI                      |                      | Port                | 389                          |                        |            |
| a Realms                       |                      | Enomention          |                              |                        |            |
| 🚽 Identity Sources             |                      | Encryption          | STARTILS LDAPS None          |                        |            |
| 🛽 Remote Management            |                      | SSL Certificate     | ▼ ○                          |                        |            |
| 📝 eStreamer                    |                      |                     |                              |                        |            |
|                                |                      |                     | ОК                           | Test Cancel            |            |

クリック **テスト** ADサーバとのFMCの接続を確認します。[OK] をクリックして、構成を保存しま す。

#### 手順3.3:レルムの設定を変更する。

AD サーバの統合構成を変更して確認するには、[Realm Configuration] に移動します。

手順 3.4: ユーザ データベースをダウンロードする。

AD サーバからユーザ データベースを取得するために、[User Download] に移動します。

[Download users and groups] チェックボックスをオンにしてダウンロードを有効にし、ユーザ デ ータベースをダウンロードするために Firepower モジュールが AD サーバに接続する頻度を時間 間隔で定義します。

認証を設定するグループを選択し、[include] **オプションに追加します。**含めるグループを選択し ないと、デフォルトですべてのグループが選択されます。

| ○ ○ ○ ASA FirePOWER Configurat | O O Configuration > ASA FirePOWER Configuration | uration > Integration > Realms         |                          |                 |
|--------------------------------|-------------------------------------------------|----------------------------------------|--------------------------|-----------------|
| ▶ 🗐 Policies                   |                                                 |                                        |                          |                 |
| 🕨 🐻 Device Management          | servertest                                      |                                        | You have                 | unsaved changes |
| 🕨 🧒 Object Management          | Enter a description                             |                                        |                          |                 |
| ► 🏠 Local                      |                                                 |                                        |                          |                 |
| ன System Information           | Y                                               |                                        |                          |                 |
| 🛒 Updates                      | Directory Realm Configuration User Downlo       | ad                                     |                          |                 |
| Licenses                       |                                                 |                                        |                          |                 |
| 🔻 🧰 Tools                      | Download users and groups                       |                                        |                          |                 |
| 🗑 Backup Restore               | Begin automatic download at 12 V AM V Ame       | erica/New York Repeat Every 24 🗸 Hours |                          |                 |
| Scheduling                     | La Download Now                                 |                                        |                          |                 |
| 🕼 Import Export                |                                                 |                                        |                          |                 |
| Troubleshooting                | Available Groups                                | Groups to Include (0)                  | Groups to Exclude (0)    |                 |
| V 🔌 Integration                | Search by name                                  | All available groups                   | None                     |                 |
| Cisco CSI                      |                                                 | All available groups                   | None                     |                 |
| Realms                         | 🝰 TAC                                           |                                        |                          |                 |
| Jentity Sources                |                                                 |                                        |                          |                 |
| Remote Management              |                                                 |                                        |                          |                 |
| eStreamer                      |                                                 |                                        |                          |                 |
|                                |                                                 |                                        |                          |                 |
|                                |                                                 |                                        |                          |                 |
|                                |                                                 | Add to                                 |                          |                 |
|                                |                                                 | Include                                |                          |                 |
|                                |                                                 | Add to                                 |                          |                 |
|                                |                                                 | Exclude                                |                          |                 |
|                                |                                                 |                                        |                          |                 |
|                                |                                                 |                                        |                          |                 |
|                                |                                                 |                                        |                          |                 |
|                                |                                                 |                                        |                          |                 |
| 💑 <u>D</u> evice Setup         |                                                 |                                        |                          |                 |
| Firewall                       |                                                 |                                        |                          |                 |
| Remote Access VPN              |                                                 |                                        |                          |                 |
| Site-to-Site VPN               |                                                 | Enter User Inclusion                   | Add Enter User Exclusion | Add             |
| ASA FirePOWER Configur         |                                                 |                                        |                          |                 |
| Device <u>M</u> anagement      |                                                 | Store ASA FirePOWER Changes            | Cancel                   |                 |

[Store ASA Firepower Changes] をクリックして、レルムの構成を保存します。

レルムの状態を有効にし、ダウンロード ボタンをクリックしてユーザとグループをダウンロード します(次の図を参照)。

| O O ASA FirePOWER Configurat | ○ ○ ○ Configuration > ASA Find | rePOWER Configuration | 1 > Integration | > <u>Realms</u>      |                         |                 |              |                 |
|------------------------------|--------------------------------|-----------------------|-----------------|----------------------|-------------------------|-----------------|--------------|-----------------|
| Policies                     |                                |                       |                 |                      |                         |                 |              |                 |
| 🕨 🔜 Device Management        | Cisco CSI Realms Ide           | entity Sources Rem    | ote Managemer   | eStreamer            |                         |                 |              |                 |
| 🕨 🧒 Object Management        |                                |                       | ote Hanagemen   |                      |                         | 2.6             |              |                 |
| 🕨 🏠 Local                    |                                |                       |                 |                      |                         | Compar          | e realms 🛛 😳 | New realm       |
| 🔄 System Information         | Nama                           | Description           | Turne           | Base DN              | Crown DN                | Crown Attribute | Chata        |                 |
| 📑 Updates                    | Name                           | Description           | туре            | base DN              | Group DN                | Group Attribute | State        |                 |
| 🔡 Licenses                   | servertest                     |                       | AD              | dc=servertest,dc=com | cn=TAC,ou=Security-Tear | n member        | $\checkmark$ | 🕁 🥔 🗓           |
| 🔻 💼 Tools                    |                                |                       |                 |                      |                         |                 |              | Download button |
| 🗑 Backup Restore             |                                |                       |                 |                      |                         |                 |              |                 |
| Scheduling                   |                                |                       |                 |                      |                         |                 |              |                 |
| 🕼 Import Export              |                                |                       |                 |                      | •                       |                 |              |                 |
| Troubleshooting              |                                |                       |                 |                      |                         |                 |              |                 |
| 🔻 🍡 Integration              |                                |                       |                 |                      |                         |                 |              |                 |
| Cisco CSI                    |                                |                       |                 |                      |                         |                 |              |                 |
| 🔏 Realms                     |                                |                       |                 |                      |                         |                 |              |                 |
|                              |                                |                       |                 |                      |                         |                 |              |                 |

### ステップ4:アイデンティティポリシーを設定する。

アイデンティティ ポリシーはユーザ認証を実行します。ユーザが認証されないと、ネットワーク リソースへのアクセスが拒否されます。ポリシーを設定すると、ロールベース アクセス コントロ ール(RBAC)が組織のネットワークとリソースに適用されます。

手順 4.1: キャプティブ ポータル (アクティブ認証)。

アクティブ認証は、ブラウザでユーザ名とパスワードの入力を要求し、ユーザのアイデンティティを特定して、接続を許可します。ブラウザは、認証ページを表示することで、または NTLM 認証を使用してサイレントに、ユーザを認証します。 NTLM は、Web ブラウザを使用して、認証情報を送受信します。アクティブ認証は、さまざまな方式を使用してユーザのアイデンティティを確認します。認証の方式は次のとおりです。

1. HTTP Basic:この方法では、ブラウザがユーザーの資格情報を要求します。

- NTLM: NTLM は、Windows ワークステーション クレデンシャルを使用し、Webブラウザ を使用してそれを Active Directory とネゴシエートします。ブラウザで NTLM 認証を有効に する必要があります。ユーザ認証は、クレデンシャルを要求することなく透過的に行われま す。ユーザにシングルサインオン環境を提供します。
- HTTP Negotiate:このタイプでは、システムはNTLMを使用して認証を試みます。失敗した場合、センサーはフォールバック方式としてHTTP Basic認証タイプを使用し、ユーザクレデンシャルのダイアログボックスを表示します。
- 4. HTTP応答ページ:これはHTTP基本タイプに似ていますが、ここでユーザはカスタマイズ可能なHTML形式で認証を入力するように求められます。

各ブラウザには NTLM 認証を有効にする固有の方法があり、そのため、NTLM 認証を有効にする にはブラウザのガイドラインに従います。

ルーテッド センサーとクレデンシャルを安全に共有するには、自己署名サーバ証明書または公開 署名サーバ証明書をアイデンティティ ポリシーにインストールする必要があります。

Generate a simple self-signed certificate using openSSL -

```
Step 1. Generate the Private key
openssl genrsa -des3 -out server.key 2048
```

Step 3. Generate the self-signed Certificate.

openssl x509 -req -days 3650 -sha256 -in server.csr -signkey server.key -out server.crt

[Configuration] > [ASA FirePOWER Configuration] > [Policies] > [Identity Policy]に移動します.次に 、[Active Authentication]タブに移動し、[Server Certificate]オプションで、アイコン(+)をクリック します 図に示すように、openSSLを使用して前の手順で生成した証明書と秘密キーをアップロー ドします。

| O O ASA FirePOWER Configurat | O O Configuration > ASA Fire         | POWER Configuration >           | Pol  | icies > Identity Policy                                                                                                    |                          |
|------------------------------|--------------------------------------|---------------------------------|------|----------------------------------------------------------------------------------------------------|--------------------------|
| ▼                            |                                      |                                 |      |                                                                                                    |                          |
| 🚦 Access Control Policy      | Default Identity Polic               | ٧                               |      |                                                                                                    | You have unsaved changes |
| Intrusion Policy             | Identify Policy                      | · <b>/</b>                      |      |                                                                                                    |                          |
| 🖺 Files                      | Identity Policy                      |                                 |      |                                                                                                    |                          |
| 🔒 SSL                        |                                      |                                 |      |                                                                                                    |                          |
| 🔯 Actions Alerts             |                                      |                                 |      | Add Known Internal Certificate                                                                                                    | ? X                      |
| & Identity Policy            |                                      |                                 |      |                                                                                                    |                          |
| DNS Policy                   |                                      |                                 |      | Name: Server_Cert                                                                                                    |                          |
| 🕨 🔜 Device Management        | Rules Active Authentication          |                                 |      | Certificate Data or, choose a file: Browse                                                                                           |                          |
| 🕨 🧒 Object Management        |                                      |                                 | -    |                                                                                                    |                          |
| 🕨 🏠 Local                    | Server Certificate * None            | v                               | 0    | BEGIN CERTIFICATE<br>MIIDkDCCAvmaAwIBAaIJAPTn5TIH1vBdMA0GCSaGSIb3D0FBB0LJAMIGNM0swC0YF                                               | )                        |
| ன System Information         | Dank *                               |                                 |      | VQQGEwJJTjELMAkGA1UECBMCS0ExEjAQBgNVBAcTCUJBTkdBTE9SRTEOMAwGA1UE                                                                     |                          |
| 📑 Updates                    | 1025                                 |                                 | (88  | ChMFQ0ITQ08xDDAKBgNVBAsTA1RBQzEaMBgGA1UEAxMRQ0Euc2VydmVydGVzdC5j                                                                     |                          |
| 🔡 Licenses                   | Maximum login attempts * 3           |                                 | (0   | ODE1MzE0NVoXDTI2MDUxNjE1MzE0NVowqY0xCzAJBqNVBAYTAklOMQswCQYDVQQ                                                                      | I I                      |
| 🔻 🧰 Tools                    |                                      |                                 |      | EwJLQTESMBAGA1UEBxMJQkFOR0FMT1JFMQ4wDAYDVQQKEwVDSVNDTzEMMAoGA                                                                        | 1UE                      |
| 3 Backup Restore             | Active Authentication Response Pa    | age                             |      | CXMDVEFDMR0wGAYDVQQDEXFDQS5ZZXJ2ZXJ0ZXN0LmNvD1EJMCEGCSqGS1D3DQE<br>ARYLIYWRtaW5Ac2VvdmVvdGVzdC5ib20waZ8wDOY1KaZ1hvcNAOEBBQADaY0AMIG1 | J                        |
| Scheduling                   | Authentication Type.                 | iggers an identity rule with HT | IIPF |                                                                                                    |                          |
| 💽 Import Export              |                                      |                                 |      | Key or, choose a file: Browse                                                                                                    |                          |
| Troubleshooting              | System-provided                      | ¥                               | - Co | BEGIN RSA PRIVATE KEY                                                                                                    |                          |
| Integration                  |                                      |                                 |      | Proc-Type: 4,ENCRYPTED                                                                                                    |                          |
| Cisco CSI                    | * Required when using Active Authent | ication                         |      | DER-INTO: DES-EDE3-CBC,B3542C/C6/0DC91/                                                                                              |                          |
| A Realms                     |                                      |                                 |      | mLeuBJX5T2apbAnOLR+sLYAPqJKxiXigDjR/1RM3WDPK3WHnCvn7Rdwkvw3xbdBC                                                                     |                          |
| a name to Management         |                                      |                                 |      | G6u2y+J9wNIIC6sfg4ItjX2Imbkp6LaX0fhlJunUbktSjAKvmi7cIno0JipkfQi3                                                                     |                          |
|                              |                                      |                                 |      | LDFOB421fgxqALiVNKcfuXXzY7x6cbpc0ZjB8duJgKIRABwcaSKyP+4ZE/I77NVj                                                                     |                          |
| estreamer                    |                                      |                                 |      | tbYSoMw8uKR8BljLTJ1/+YpWFT2bBx4g6iQn9UO4RosakCBKdQLIJwIi49GpOIP2                                                                     |                          |
|                              |                                      |                                 |      | Encrypted and the password is:                                                                                                    |                          |
|                              |                                      |                                 |      |                                                                                                    |                          |
| S Device Setur               |                                      |                                 |      | Store ASA FirePOWER                                                                                                    | Changes Cancel           |
| ACDM IDM                     |                                      |                                 |      |                                                                                                    |                          |
|                              |                                      |                                 |      |                                                                                                    |                          |
|                              |                                      |                                 |      |                                                                                                    |                          |
| Remote Access VPN            |                                      |                                 |      |                                                                                                    |                          |
| Site-to-Site VPN             |                                      |                                 |      |                                                                                                    |                          |
| ASA FirePOWER Configur       |                                      |                                 |      | Store ASA FirePOWER Changes Cancel                                                                                                   |                          |

[Add rule] をクリックしてルールの名前を指定し、アクションとして [Active Authentication] を選択します。ユーザ認証を有効にする送信元/宛先ゾーンと送信元/宛先ネットワークを定義します。

[Realm & Settings] **タブに移動します。**[Realm] **ドロップダウン リストから前の手順で設定したレ ルムを選択し、[Authentication Type]** ドロップダウン リストからネットワーク環境に最適な認証 方式を選択します。

| O O ASA FIREPOWER Configurat | O O O Configuration > AS      | A FirePOWER Confi          | <u>guration &gt; Policies</u> > <u>Ident</u> | ity Policy     |                    |                    |                |                 |
|------------------------------|-------------------------------|----------------------------|----------------------------------------------|----------------|--------------------|--------------------|----------------|-----------------|
| ▼ 🗐 Policies                 |                               |                            |                                              |                |                    |                    |                |                 |
| Sccess Control Policy        | Default Identity              | Policy                     |                                              |                |                    |                    | You have       | unsaved changes |
| Intrusion Policy             | Add Rule                      |                            |                                              |                |                    |                    |                | ? ×             |
| 💾 Files                      |                               |                            |                                              |                |                    |                    |                |                 |
| 🔒 SSL                        | Name Active Authentication    | nl                         | C Enabled                                    |                | Insert into Catego | vrv 💌              | Standard Rules | ~               |
| 🔯 Actions Alerts             |                               | -                          |                                              |                | into datego        | 51 9               | Blandard Haleb |                 |
| Identity Policy              | Action Passive Authentication | on                         | <ul> <li>Realm: servertest (AD)</li> </ul>   | Authentication | Type: HTTP Basic E | Exclude HTTP User- | Agents: None   |                 |
| DNS Policy                   |                               |                            |                                              |                |                    |                    |                |                 |
| 🕨 📕 Device Management        | Zones Networks Pe             | orts                       |                                              |                |                    |                    | Realm &        | Settings        |
| 🕨 🤜 Object Management        |                               |                            |                                              |                |                    |                    |                |                 |
| ► 🏠 Local                    | Realm *                       | servertest (AD)            |                                              | ▼ Ø            |                    |                    |                | *               |
| System Information           | Use active authentication     | if passive authenticatio   | n cannot identify user                       |                |                    |                    |                |                 |
| 📑 Updates                    | Identify as Special Identi    | tion/Cuast if authoriticat | ion connot identify upor                     |                |                    |                    |                |                 |
| 🔛 Licenses                   |                               | ties/Guest in authenticat  | ion cannot identify user                     |                |                    |                    |                |                 |
| 🔻 🧰 Tools                    | Authentication Type           | HTTP Basic                 |                                              | *              |                    |                    |                |                 |
| 🤡 Backup Restore             | Application Filters 🖒         |                            | Available Applications (83)                  | 5              |                    | Exclude HTTP Use   | r-Agents (0)   |                 |
| 🧱 Scheduling                 | Search by name                |                            | Search by name                               |                |                    | anv                |                |                 |
| 🕼 Import Export              |                               |                            |                                              |                |                    |                    |                |                 |
| 🖉 Troubleshooting            | A 🗾 Risks (Any Selected)      |                            | ABC                                          | (C             |                    |                    |                |                 |
| 🔻 🔌 Integration              | Very Low                      | 19                         | AdobeAIR                                     |                | Add to Rule        |                    |                |                 |
| Cisco CSI                    | Low                           | 40                         | Advanced Packaging Tool                      |                |                    |                    |                |                 |
| 💑 Realms                     | 🔲 🗾 Medium                    | 11                         | AirPlay                                      |                |                    |                    |                |                 |
| y Identity Sources           | 🔲 🚅 High                      | 6                          | Amazon Instant Video                         | (              |                    |                    |                |                 |
| Remote Management            |                               |                            |                                              |                | <i>y</i>           |                    |                |                 |
| 🛃 eStreamer                  | The second Field              |                            |                                              |                |                    |                    |                |                 |
|                              | * Required Field              |                            |                                              |                |                    |                    |                |                 |
|                              |                               |                            |                                              |                |                    |                    | Add            | Cancel          |
|                              |                               |                            |                                              |                |                    |                    |                |                 |

手順 4.2:キャプティブ ポータルの ASA 構成。

手順1: 検査のために Sourcefire にリダイレクトするインタレスティング トラフィックを定義します。

ASA(config)# access-list SFR\_ACL extended permit ip 192.168.10.0 255.255.255.0 any ASA(config)# ASA(config)# class-map SFR\_CMAP ASA(config-cmap)# match access-list SFR\_ACL

ASA(config)# policy-map global\_policy ASA(config-pmap)# class SFR\_CMAP ASA(config-pmap-c)# sfr fail-open ASA(config)#service-policy global\_policy global 手順2:キャプティブ ポータルを有効にするために ASA で次のコマンドを設定します。

ASA(config)# captive-portal interface inside port 1025

captive-portal

[Active Authentication] TCP 1025

手順 4.3: シングルサインオン(パッシブ認証)。

パッシブ認証では、ドメイン ユーザがログインして、AD の認証を行うことができる場合、 Firepower ユーザ エージェントは AD のセキュリティ ログから ユーザと IP マッピングの詳細を ポーリングし、この情報を Firepower モジュールと共有します。Firepower モジュールはこれらの詳細を使用して、アクセス制御を適用します。

パッシブ認証ルールを設定するには、[Add rule] をクリックしてルールの名前を指定し、[Action] として [Passive Authentication] を選択します。ユーザ認証を有効にする送信元/宛先ゾーンと送信 元/宛先ネットワークを定義します。

次の場所に移動します。レルムと設定 tab.選択 領域 ドロップダウンリストから選択します。

フォールバック方法として、[Active authentication if passive authentication cannot identify the user identity] を選択できます(次の図を参照)。

| O O ASA FirePOWER Configurat | ○ ○ ○ Configuration > ASA FirePOWER Configuration > Policies > Identity Policy                                   |                                        |
|------------------------------|----------------------------------------------------------------------------------------------------|----------------------------------------|
| Policies                     |                                                                                                    |                                        |
| Access Control Policy        | Default Identity Policy                                                                                          | You have unsaved change                |
| Intrusion Policy             |                                                                                                    |                                        |
| 💾 Files                      | Add Rule                                                                                                    | ? X                                    |
| 🔒 SSL                        |                                                                                                    |                                        |
| X Actions Alerts             | Name Passive_Authentication                                                                                      |                                        |
| DNS Policy                   | Action Passive Authentication   Realm: servertest (AD) Authentication Type: HTTP Basic Exclude HTTP User-Agents: |                                        |
| 🕨 📕 Device Management        | Zones Networks Ports                                                                                             | Realm & Settings                       |
| 🕨 🧒 Object Management        |                                                                                                    | ) ···································· |
| ► 🏠 Local                    | Realm * servertest (AD)                                                                                          |                                        |
| ன System Information         |                                                                                                    |                                        |
| 📑 Updates                    | Use active authentication if passive authentication cannot identify user                                         |                                        |
| 🔛 Licenses                   |                                                                                                    |                                        |
| 🔻 🧰 Tools                    |                                                                                                    |                                        |
| lackup Restore               |                                                                                                    |                                        |
| Scheduling                   |                                                                                                    |                                        |
| 🕼 Import Export              |                                                                                                    |                                        |
| Proubleshooting              |                                                                                                    |                                        |
| 🔻 🍡 Integration              |                                                                                                    |                                        |
| Cisco CSI                    |                                                                                                    |                                        |
| 🔏 Realms                     |                                                                                                    |                                        |
| 凝 Identity Sources           |                                                                                                    |                                        |
| 🔯 Remote Management          |                                                                                                    |                                        |
| 📴 eStreamer                  |                                                                                                    |                                        |
|                              | * Required Field                                                                                                 |                                        |
|                              | Ad                                                                                                    | ld Cancel                              |

[Store ASA Firepower Changes] をクリックして、アイデンティティ ポリシーの設定を保存します。

## ステップ 5 : アクセス コントロール ポリシーを設定する。

[Configuration] > [ASA FirePOWER Configuration] > [Policies] > [Access Control Policy] に移動します。

[Identity Policy] (左上隅)をクリックして、ドロップダウン リストから前の手順で設定したアイ デンティティポリシーを選択し、[OK] をクリックします(次の図を参照)。

| ○ ○ ○ ASA FirePOWER Configurat                                                                                                    | Configuration > ASA FirePOWER Configuration > Policies > Access Control Policy                                     |          |
|----------------------------------------------------------------------------------------------------|----------------------------------------------------------------------------------------------------|----------|
| Policies     Access Control Policy                                                                                                    | ASA FirePOWER                                                                                                    |          |
| <ul> <li>         Intrusion Policy     </li> <li>         Files     </li> <li>         SSL     </li> <li>         Actions Alerts     </li> <li>         Identity Policy     </li> <li>         DNS Policy     </li> </ul> | Default Allow All Traffic<br>Enter a description                                                                   |          |
| Device Management                                                                                                    | 📝 📑 Status: Access Control policy out-of-date on device                                                            |          |
| 🕨 🧑 Object Management                                                                                                    |                                                                                                    |          |
| Accal     System Information     Indates                                                                                                    | Identity Policy: None     SSL Policy: None       Rules     Security Intelligence     HTTP Responses       Advanced |          |
| Licenses                                                                                                    | General Settings // Transport/Network Layer Preprocessor Settings                                                  | Ø        |
| Tools Backup Restore                                                                                                    | Maximum URL characters t Identity Policy ? × AN header when tracking connections                                   | No       |
| Scheduling                                                                                                    | Allow an Interactive Block Default Identity Policy                                                                 | Ø        |
| Troubleshooting                                                                                                    | Retry URL cache miss look Revert to Defaults OK Cancel iles                                                        | Disabled |
| Cisco CSI                                                                                                    | Inspect traffic during policy apply Performance Settings                                                           | Ø        |

クリック **ルールの追加** 新しいルールを追加するには、 **[ユーザ(Users)]** 次の図に示すように、 アクセスコントロールルールを適用するユーザを選択し、[Add]をクリックします.

| ○ ○ O ASA FirePOWER Configurat                          | ○ ○ ○ Configuration > ASA FirePOWER Con | nfiguration > Policies > Access Control Pol | licy                                 |                          |
|---------------------------------------------------------|-----------------------------------------|---------------------------------------------|--------------------------------------|--------------------------|
| Policies     Access Control Policy     Ontrucion Policy | ASA ASA FirePOWER                       |                                             |                                      |                          |
| Files                                                   | Default Allow All Traffic               |                                             |                                      | You have unsaved changes |
| 🛅 SSL                                                   | Enter a description                     |                                             |                                      |                          |
| Actions Alerts                                          | Add Bule                                |                                             |                                      | ? X                      |
|                                                         |                                         |                                             |                                      |                          |
| Device Management                                       | Name                                    | Enabled                                     | Insert below rule 💙 1                |                          |
| 🕨 🧒 Object Management                                   | Action Allow                            | TDS: no nolicies Variables: n/a File        | e: no inspection logging: no logging |                          |
| 🕨 🏠 Local                                               | Action                                  | v rest no policies variables. Il a file     | a no mapeerion cogging. No logging   |                          |
| System Information                                      | Zones Networks Users Application        | ons Ports 🔺 URLs 🔺 ISE Attributes           | Inspection                           | Logging Comments         |
| 📑 Updates                                               | Available Realms                        | Available Licers                            | Selected Users (1)                   |                          |
| Licenses                                                |                                         |                                             | Selected Users (1)                   |                          |
| 🔻 🔂 Tools                                               | Search by name or value                 | Search by name or value                     | A servertest/TAC                     | 1                        |
| Backup Restore                                          | f Special Identities                    | servertest/*                                |                                      |                          |
| limport Export                                          | () servertest                           | A TAC                                       |                                      |                          |
|                                                         |                                         | sunil                                       |                                      |                          |
| V 🔌 Integration                                         |                                         |                                             | Add to Bule                          |                          |
| Cisco CSI                                               |                                         |                                             | Add to hard                          |                          |
| 🔏 Realms                                                |                                         |                                             |                                      |                          |
| 🍛 Identity Sources                                      |                                         |                                             |                                      |                          |
| Remote Management                                       | 1                                       |                                             |                                      |                          |
| 🛃 eStreamer                                             |                                         |                                             |                                      |                          |
|                                                         |                                         |                                             |                                      |                          |
|                                                         |                                         |                                             |                                      |                          |
| A Device Setup                                          |                                         |                                             |                                      | Add Cancel               |

#### クリック ASA Firepowerの変更の保存 アクセスコントロールポリシーの設定を保存します。

### 手順6:アクセスコントロールポリシーを展開する。

アクセス コントロール ポリシーを展開する必要があります。ポリシーを適用する前に、モジュー ルにアクセスコントロールポリシーの最新の情報が表示されます。センサーに変更を展開するに は、[Deploy]をクリックし、[Deploy FirePOWER Changes]オプションを選択して、ポップアップ ウィンドウの[Deploy]をクリックします。

**注:**バージョン 5.4.x では、アクセス ポリシーをセンサーに適用するには、[Apply ASA FirePOWER Changes] をクリックする必要があります。

**注**: [Monitoring] > [ASA Firepower Monitoring] > [Task Status] に移動します。構成の変更を 適用するには、タスクを完了する必要があります。

#### 手順7:

[Monitoring] > [ASA FirePOWER Monitoring] > [Real-Time Eventing] に移動し、ユーザが使用して いるトラフィックの種類を監視します。

### 確認

ここでは、設定が正常に機能しているかどうかを確認します。

[Analysis] > [Users] に移動し、トラフィック フローに関連付けられているユーザ認証、認証の種 類、ユーザ IP マッピング、アクセス ルールを確認します。

### Firepower モジュールとユーザ エージェント間の接続(パッシブ認証)

ユーザ エージェントからユーザ アクティビティ ログ データを受信するために、Firepower モジ ュールは TCP ポート 3306 を使用します。

Firepower モジュールのサービス ステータスを確認するには、FMC で次のコマンドを使用します。

admin@firepower:~\$ netstat -tan | grep 3306 ユーザ エージェントとの接続を確認するには、FMC でパケット キャプチャを実行します。

admin@firepower:~\$ sudo tcpdump -i eth0 -n port 3306

#### FMC と Active Directory 間の接続

Active directory からユーザ データベースを取得するために、Firepower モジュールは TCP ポート 389 を使用します。

Active Directory との接続を確認するには、Firepower モジュールでパケット キャプチャを実行します。

admin@firepower:~\$ sudo tcpdump -i eth0 -n port 389

レルムの設定で使用されているユーザ クレデンシャルに、AD のユーザ データベースを取得する のに十分な権限があることを確認します。

レルムの設定を調べて、ユーザまたはグループがダウンロードされること、およびユーザ セッションのタイムアウトが正しく設定されていることを確認します。

[Monitoring ASA Firepower Monitoring Task Status] に移動し、タスク ユーザとグループのダウン ロードが正常に完了したことを確認します(次の図を参照)。

#### ASA とエンド システム間の接続(アクティブ認証)

アクティブ認証の場合、Firepower モジュールのアイデンティティ ポリシーおよび ASA で証明書 とポートが正しく設定されていることを確認します(キャプティブ ポータル コマンド)。 デフ ォルトでは、ASA と Firepower モジュールは、TCP ポート 885 でアクティブ認証をリッスンし ます。

アクティブなルールとそのヒット数を調べるには、ASA で次のコマンドを実行します。

#### ASA# show asp table classify domain captive-portal

Input Table

in id=0x2aaadf516030, priority=121, domain=captive-portal, deny=false
 hits=10, user\_data=0x0, cs\_id=0x0, flags=0x0, protocol=6
 src ip/id=0.0.0.0, mask=0.0.0.0, port=0, tag=any
 dst ip/id=19.19.19.130, mask=255.255.255, port=1025, tag=any, dscp=0x0
 input\_ifc=inside, output\_ifc=identity

Output Table:

L2 - Output Table:

Last clearing of hits counters: Never

#### ポリシーの設定とポリシーの展開

[Identity Policy] で [Realm]、[Authentication type]、[User agent]、[Action] の各フィールドが正し く設定されていることを確認します。

アイデンティティ ポリシーがアクセス コントロール ポリシーと正しく関連付けられていることを確認します。

[Monitoring] > [ASA Firepower Monitoring] > [Task Status] に移動し、ポリシーの展開が正常に完 了していることを確認します。

# トラブルシュート

現在、この設定に関する特定のトラブルシューティング情報はありません。

### 関連情報

- ・<u>テクニカル サポートとドキュメント Cisco Systems</u>
- シングルサインオンとキャプティブポータルの認証用に FirePOWER アプライアンスを含む Active Directory の統合を設定する